## Pong – Anleitung mit Scratch 3

(1) Erstelle die zwei Grafiken und das Bühnenbild wie in der Abbildung oder lade die Datei "Pong\_Vorlage.sb3" hoch

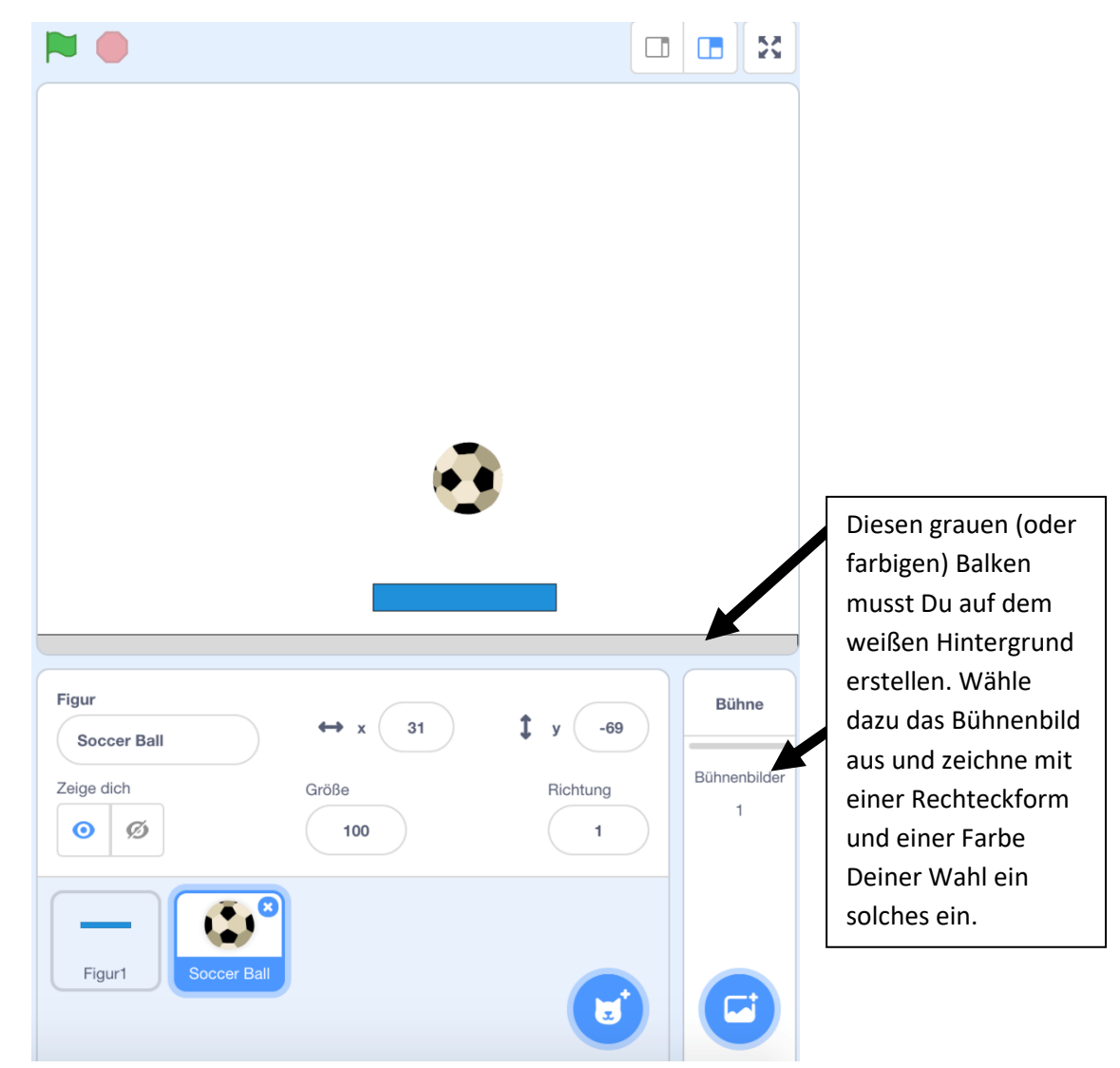

(2) Stelle zur Grafik "Figur1"diese Blöcke zusammen,damit kannst Du perMaustaste den Balken nachrechts und links steuern:

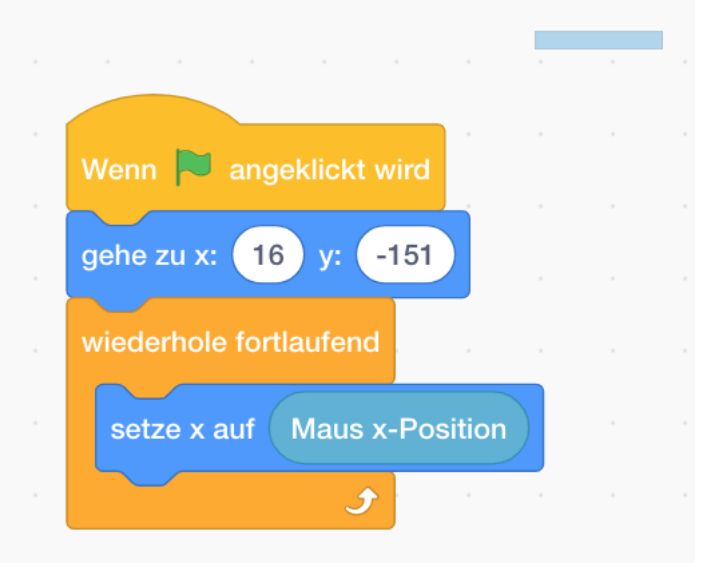

(3) Programmiere den Ball mit diesen Blöcken. Danach hast Du bereits ein funktionierendes Pongspiel! Allerdings noch ohne Punkte, Zeit oder verschiedenen Levels...

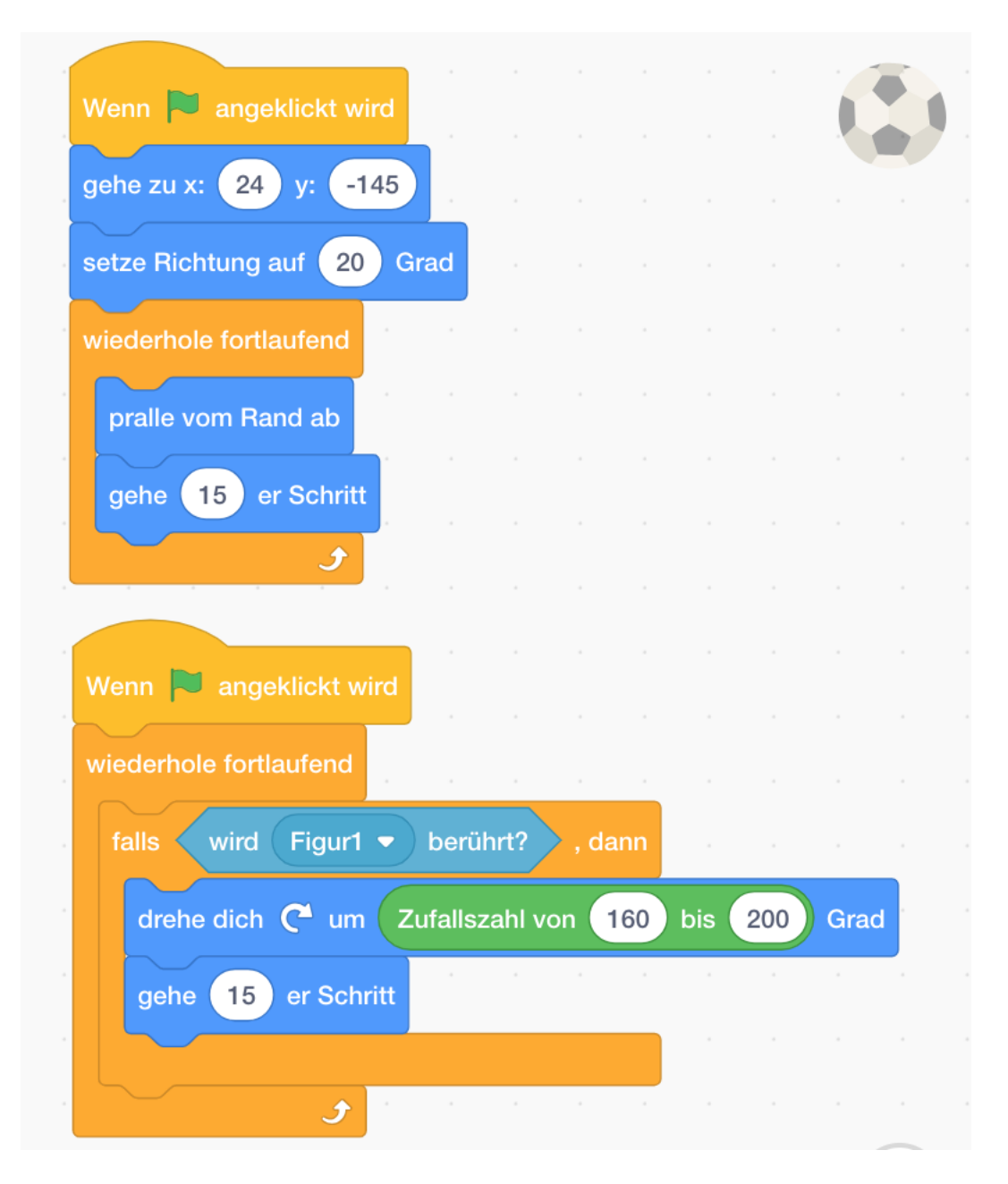

## (4) Erzeuge Variablen, um das Spiel abwechslungsreicher zu gestalten:

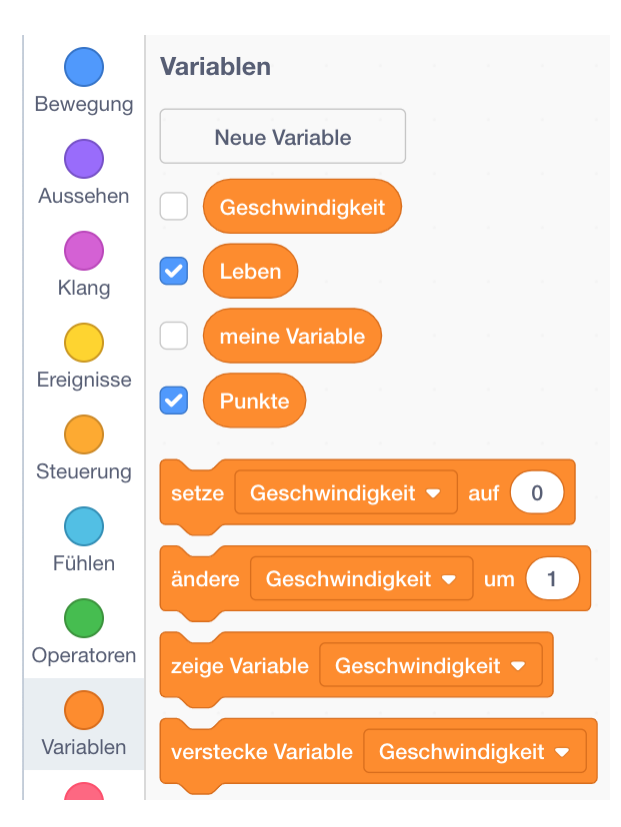

(5) Ergänze die bereitsprogrammierten Blöcke!(Erstelle also diese Blöckenicht neu!)

Hiermit werden Leben abgezogen, wenn der Ball den unteren, grauen Rand berührt:

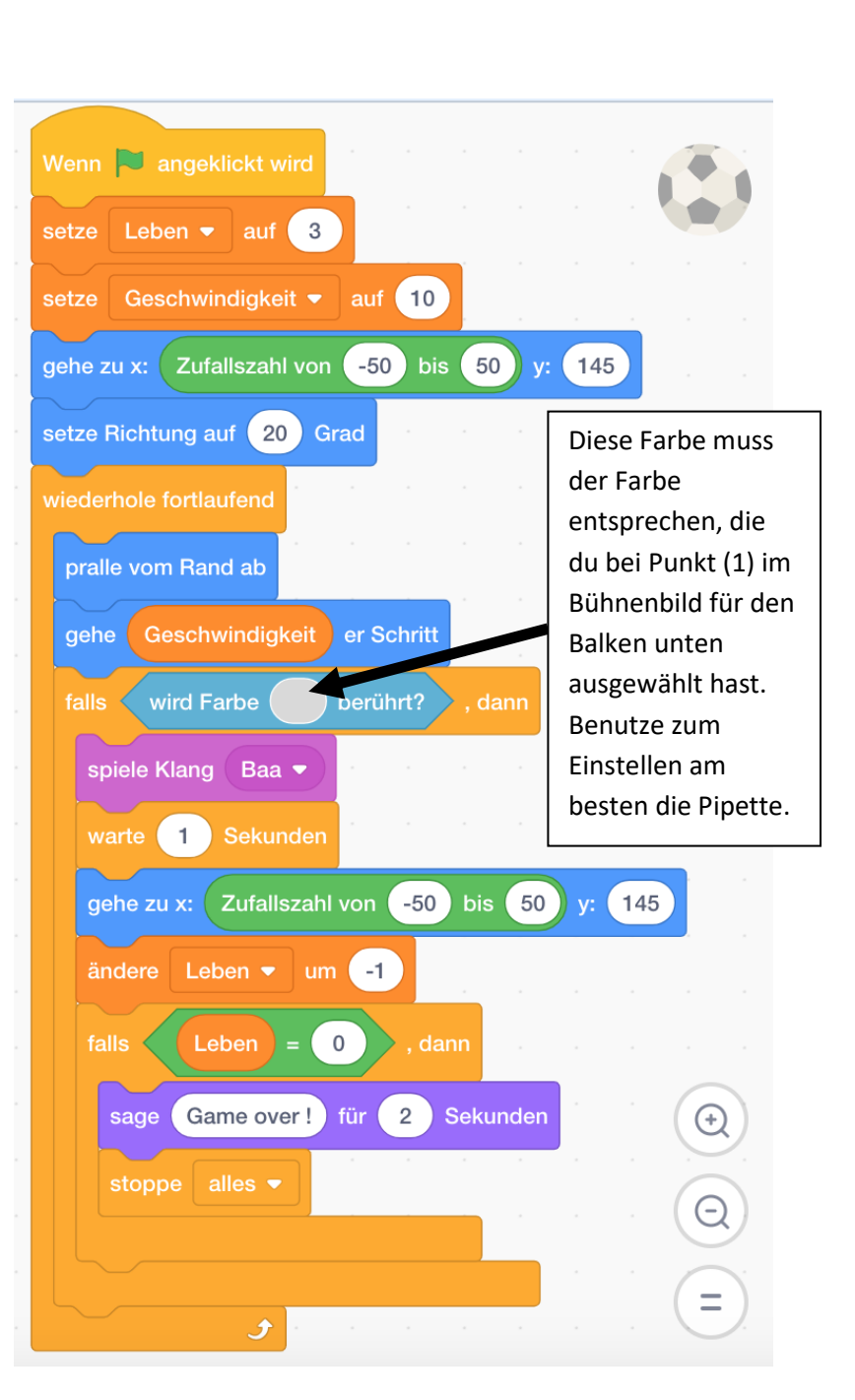

(6) Ergänze den zweiten programmierten Teil um dieseBlöcke. Hierdurch wird die Geschwindigkeit bei steigenderPunktzahl erhöht.

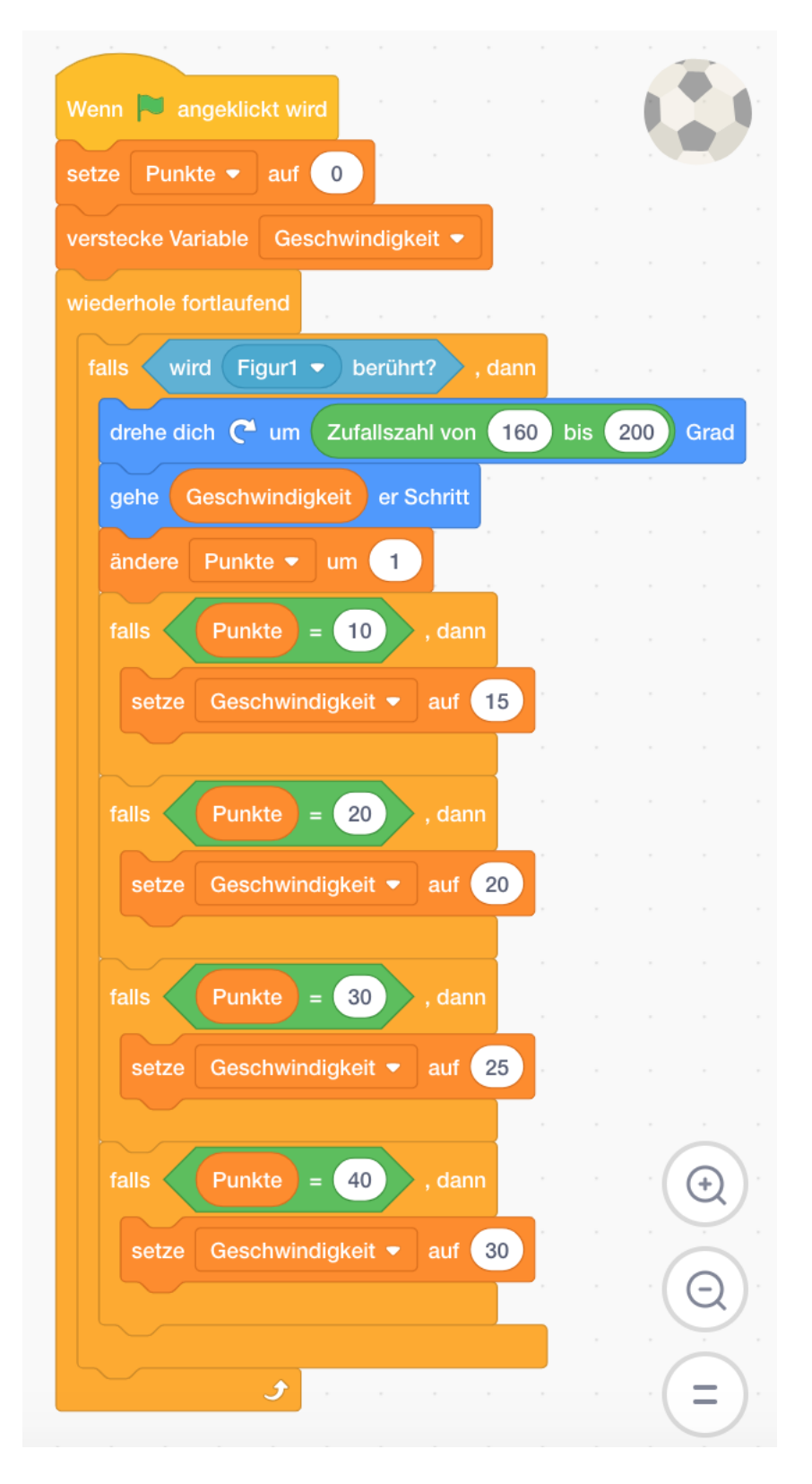

## Das Spiel ist fertig! Viel Spaß